# [AIX]

#### 1.

- = Isattr -El sys0
  - = prtconf ( config)

#### 2. OS version

• = oslevel -r

```
3. CPU
```

- Arch = prtconf
- Hz = lsattr -El proc0 ( Hz)
- = lsdev -Cc processor|wc -l
- 1. Memory
- = lsattr -El sys0, prtconf
  - 1. Virtual Memory
- = lsps -a
- 1. Internal Disk
- size = bootinfo -s hdisk( ) (Mb )
- = lsdev -Cc disk
  - 1. External Disk (SSA)
- size = bootinfo -s hdisk( ) (Mb )
- = lsdev -Cc pdisk , lsdev -Ct hdisk
   1. rootvg mirror(y/n)
- not mirror = lsvg rootvg (ACTIVE PVs = 1)
- mirror = lsvg rootvg (ACTIVE PVs = 2)
  - 1. NIC
- , = Isparent -Ck ent
  - 1.
- Iscfg -vp

```
prtconf = list system configuration
lscfg [-v] = devices (-v = verbose for microcode levels, etc)
lscfg -v = devices verbose (microcode level, firmware, etc)
lsdev -Cc adapter = adapter cards
lsdev -Cc disk = disks
lsdev -Cc processor = CPU s
lsattr -El sys0 = serial number, model number, memory
```

- AIX oslevel = AIX OS level instfix -i |grep ML = AIX maintenance level lslpp -l = installed SW and levels
- Disk lsvg -o = active volume groups lsvg -p vgname = disk drives in VG lsvg -l

vgname = LV s in VG IsIv Ivname = LV detail IsIv -I Ivname = LV disk location Ispv = disks Ispv -I hdisk# = LV s residing on a disk

Isdev -Cc if = List network interfaces netstat -rn = List network gateways Network • Isdev -C

| lsattr -El | <enter></enter> | . ( | ) lsattr -El mem0 |
|------------|-----------------|-----|-------------------|
| AIX        | CPU             |     |                   |
| . , uname  |                 |     |                   |

#### uname -m

xxyyyyymmss

| ss = 00 (Submodel) |      | . xx = 00 yy | ууууу = | CPU ID mm = Model ID ← CPU |
|--------------------|------|--------------|---------|----------------------------|
| "uname -m"         | "mm" | 가            |         |                            |

### prtconf

|                        | : IBM,9  | 119-590             | : 5115E9              | C : I              | PowerPCPOW              | ER5 : 4             |
|------------------------|----------|---------------------|-----------------------|--------------------|-------------------------|---------------------|
|                        |          | : 1656 MHz CPU      | : 64-bit              | : 64-bit LPA       | R : 215E                | 9C-lpar1            |
| : 16384 M              | 1B       | : 1                 | 6384 MB               | :                  |                         | :                   |
| IBM,SF2250             | 95       | : enable            | : tru                 | ie : false         | [AIX]                   | IBM                 |
| bundles in             | stall.   | #vi /usr/sys/inst   | .data/user <i>bun</i> | dles/MyBundle.     | bnd                     |                     |
| l:sysmgt.w             | vebsm    | .security. write    | the file which        | you want to ins    | tall. #smitty           | / easyinstall       |
| select Myb             | oundle   | which you've m      | nade and Ente         | r. Islpp -Lb Mybi  | undle verify            | whethere bundle     |
| was install            | led su   | ccessfully. smit    | ty listinstalled      | verify what is i   | nstalled in s           | server. AIX         |
| lsvg                   | rootv    | rg chfs -a size=-   | +100M / AIX           | 2                  | smit chgene             | t smitty mktcpip    |
| $\rightarrow$ N/W inte | erface   | fiz                 | x(AIX)                | Islpp -I bo        | s.adt.base              |                     |
| instfix                | (-i-k    | "IY4390" fix        | AIX                   | refr               | esh -s inetd            | startsrc -g inetd   |
| IBM fileset            | ts       | #oslevel -r OS      | #inst                 | fix -i grep ML     |                         | #instfix -          |
| icqk 5300-             | 02AIX    | ML grep :-:         | 기 <b>f</b>            | ilesets downloa    | d site.                 |                     |
| www.ibm.e              | com/se   | ervers/eserver/s    | support/pserie        | s/aixfixes.html *  | <sup>*</sup> cd mount a | #mount -vcdrfs -    |
| oro /dev/co            | d0 /mr   | nt #geninstall -d   | /dev/cd0 bos.a        | altdiskinstall.rte | e install files         | set in cd. Ispv see |
| hard-drive             | infor    | mation. #bootlis    | st -m normal h        | disk1 hdisk13 s    | elect which             | disk you want to    |
| boot # boo             | otlist - | m normal -o see     | e which disk is       | on. hdisk13        |                         |                     |
| 00000000               | >DDDD    |                     |                       | * ***              |                         |                     |
|                        | >DDDD    |                     | >DDDDDDD <b># Isi</b> | pp -I   grep nim   | :                       | # osrevel -r        |
| : 0/S                  | .ml      | # Isconf   n        | nore :                | (prtconf           | ) # inst                | fix -i   grep ML :  |
| O/S ML                 |          | (All filesets for : | 5.3.0.0AIXML          | were found.) # e   | export TERM             | =vt100 : display    |
|                        | ,        | smitty F1,F2        |                       | . # smit servi     | cesoftware              | :                   |
| #                      | smit c   | omparereport :      |                       | #                  | instfix -k N            | ′58143 -d           |
| /dev/cd0 :             | cd       | IY58143             |                       | . # instfix -ik l  | <b>Y58143</b> : i       | infomation          |
|                        | ,        | # boo               | otinfo -y : h/w       | 64bit 가            | _/                      | # bootinfo -K :     |
| o/s kernel             | l l      | bit #al             | og -ot boot   n       | nore : booting     | ノト                      |                     |

| (smit alog フト ) # lscft   grep ent : lan |                   |                     | # stopsrc -s qdaemon / startsrc -s |               |                 |  |
|------------------------------------------|-------------------|---------------------|------------------------------------|---------------|-----------------|--|
| qdaemon : # smit                         |                   | mlang: # ls -l /d   |                                    | lev :         |                 |  |
| # Isdev -C -H :                          |                   | # Isattr -El fcs0 : |                                    |               | #               |  |
| chvg -t2 rootvg : rootvg                 | t2                | . max pp            | <i>가</i> 1016                      | 2032          | 가 # Ispv -p     |  |
| hdisk0 : pv lv                           | # Isvg -I root    | vg:vg               | lv                                 | # Iqu         | eryvg -Atp      |  |
| hdisk0 : vgda(volum gro                  | up discripter)    | vgda                | odm                                | disk          | フト #            |  |
| more /etc/filesystems : o                | lf .              | filesystem          |                                    | # lscfg -     | vl fcs0 : fcs0  |  |
| # Isvg -p ro                             | otvg :            | -                   | # chvg -g                          | volumegrou    | ıp :            |  |
| # migratepv                              | -l hdisk0 hdisk6  | : hdisk0            |                                    | -             | hdisk6          |  |
| . # migratepy -I lv02                    | hdisk0 hdisk6 :   | hdisk0 lv0          | 2 hdisk6                           | (mov          | ve) . # chfs -a |  |
| size =+500M /home :                      |                   | 500M 가              | # chfs -a                          | size = 1G /   | home :          |  |
| + 7                                      | + 1GB 7           | u # df -k           | : / df -m / df                     | -g:           |                 |  |
| # du ./   sort -r -n :                   |                   |                     |                                    | # # Islpp     | -L pg:          |  |
| www.                                     | redbooks.ibm.co   | om                  |                                    |               |                 |  |
| www.aixservice.net ibm                   |                   |                     | . naver                            | cafe          | 가 aix           |  |
| www.ibm.com/kr/ed                        | lucation # smitt  | y tcpip             |                                    |               | # startsrc      |  |
| -q tcpip, stopsrc -q tcpip               | ) #importvg -y t  | estvg hdisk1        |                                    |               | #               |  |
| /usr/spool/cron/crontabs                 |                   | #/va                | ar/adm/cror                        | n/cron.denv   | , allow :       |  |
| · · · ·                                  | . # Isps -a :     | -                   | . # f                              | sck -y /dev/  | hdl:            |  |
| # mkuser username                        | : .#m             | kgroup grou         | oname # pa                         | sswd usern    | ame: .          |  |
| <i># rmuser -p username :</i>            | . # rmg           | roup groupna        | ame # who /                        | /var/adm/w    | tmp or          |  |
| /var/adm/utmp :                          | . # who           | /etc/security/      | failedlogin                        | :             | . # more        |  |
| /var/adm/sulog : su                      |                   | # last root, l      | ast reboot a                       | # varyonvg    | vgname : vg     |  |
| # varyoffvg vgname                       | e:vg #            | exportvg vgr        | name : vg                          | # savevo      | g vgname : vg   |  |
| # extendvg pvname :                      | pv # reduce       | evg pvname :        | pv #1                              | svg -l rootv  | g:vg            |  |
| lv(Logical Volume)                       | # mklvcopy lvna   | me hdisk na         | me System                          | Backup * #    | mkszfile # cp   |  |
| /var/adm/ras/bosinst.da                  | ta /root/ # mksys | sb /dev/rmt0        | # tctl -f /de                      | v/rmt0 rew    | ind # tctl -f   |  |
| /dev/rmt0.1 fsf 3 # resto                | re -xqvf /dev/rn  | nt0.1 /tmp/my       | file # back                        | up -if /dev/ı | mt0 largefile # |  |
| mkdev -l rmt0 :                          | , # rm            | dev -l rmt0 #       | smitty dev                         | : serial      | , Tape ,        |  |
| Device # errpt :                         | (/var/adm/        | ras/errlog) #       | errclear :                         | #             |                 |  |
| /usr/lib/errdemon :                      | # /usr/l          | ib/errstop :        |                                    | VG            |                 |  |

## mklv -y hd7 -t dump rootvg PP hdisk\_name : dump device

#### snap -ac : dump file

hdisk0 : rootvg hdisk1 : mirror

#### extendvg rootvg hdisk1

# chvg -Qn rootvg

## mklvcopy hd1 2 hdisk1 :

open:aix-

mklvcopy hd2 2 hdisk1

mklvcopy hd3 2 hdisk1

mklvcopy hd4 2 hdisk1

mklvcopy hd5 2 hdisk1

mklvcopy hd6 2 hdisk1

mklvcopy hd7 2 hdisk1

mklvcopy hd8 2 hdisk1

mklvcopy hd9var 2 hdisk1

syncvg -v rootvg : sync

bosboot -a -d /dev/hdisk1 :

### boolist -m normal hdisk0 hdisk1 :

#### shutdown -Fr

## Isvg -I rootvg :

jdk1.4가 가

lslpp -L | grep Java14

#### jdk가

- Java 1.4.x 32-bit /usr/java14 - Java 1.4.x 64-bit /usr/java1464 - Java 1.3.1 32-bit /usr/java131 - Java 1.3.1 64-bit /usr/java1364 - Java 1.3.0 /usr/java130 - Java 1.2.2 /usr/javadev2 - Java 1.1.8 /usr/jdkbase /usr/lpp/diagnostics/bin/diagrpt

nmon # to see status of cpu and memory. [AIX]Smitty jfs( Volume Group File ) [To make File system on AIX 5.3] 1. root . [YOU HAVE NEW MAIL] System root@DMS:/ > 2. lspv Volume Group List . root@DMS:/ >lspv hdisk0 00ceb31adae0d192 rootvg active hdisk1 00ceb31ad4679f47 oraclevg active 3. Volume Group image free ) . ( root@DMS:/ >lsvg rootvg VOLUME GROUP: rootvg VG IDENTIFIER: 00ceb31a00004c0000000107dae0d65d VG STATE: active PP SIZE: 128 megabyte(s) VG PERMISSION: read/write TOTAL PPs: 546 (69888 megabytes) MAX LVs: 256 FREE PPs: 349 (44672 megabytes) LVs: 12 USED PPs: 197 (25216 megabytes) OPEN LVs: 11 QUORUM: 2 TOTAL PVs: 1 VG DESCRIPTORS: 2 STALE PVs: 0 STALE PPs: 0 ACTIVE PVs: 1 AUTO ON: yes MAX PPs per VG: 32512 MAX PPs per PV: 1016 MAX PVs: 32 LTG size (Dynamic): 256 kilobyte(s) AUTO SYNC: no HOT SPARE: no BB POLICY: relocatable 4. Volume Group . (54 GIGA 가 Free , File system ) root@DMS:/ >lsvg oraclevg VOLUME GROUP: oraclevg VG IDENTIFIER: 00ceb31a00004c0000000107dc4107fc VG STATE: active PP SIZE: 128 megabyte(s) VG PERMISSION: read/write TOTAL PPs: 546 (69888 megabytes) MAX LVs: 256 FREE PPs: 425 (54400 megabytes) LVs: 2 USED PPs: 121 (15488 megabytes) OPEN LVs: 2 QUORUM: 2 TOTAL PVs: 1 VG DESCRIPTORS: 2 STALE PVs: 0 STALE PPs: 0 ACTIVE PVs: 1 AUTO ON: yes MAX PPs per VG: 32512 MAX PPs per PV: 1016 MAX PVs: 32 LTG size (Dynamic): 256 kilobyte(s) AUTO SYNC: no HOT SPARE: no BB POLICY: relocatable 5. Volume Group Type . (jfs2 ) root@DMS:/ >lsvg -l oraclevg oraclevg: LV NAME TYPE LPs PPs PVs LV STATE MOUNT POINT oraclely jfs2 120 120 1 open/syncd /oracle loglv00 jfs2log 1 1 1 open/syncd N/A 6. smitty . root@DMS:/ >smitty jfs2 6.1. ifs2

. Move cursor to desired item and press Enter. Add an Enhanced Journaled File System Add an Enhanced Journaled File System on a Previously Defined Logical Volume Change / Show

Characteristics of an Enhanced Journaled File System Remove an Enhanced Journaled File System Manage Quotas for an Enhanced Journaled File System Defragment an Enhanced Journaled File System List Snapshots for an Enhanced Journaled File System Create Snapshot for an Enhanced Journaled File System Mount Snapshot for an Enhanced Journaled File System Remove Snapshot for an Enhanced Journaled File System Unmount Snapshot for an Enhanced Journaled File System Change Snapshot for an Enhanced Journaled File System Rollback an Enhanced Journaled File System to a Snapshot 6.2. Unit Size Free PPs Megabytes . (Tab ) 6.3. Number of units . 6.4. MOUNT Free PPs 54400 POINT Mount /oracledata . 6.5. Mount AUTOMATICALLY at system restart Tab . 6.6. Enter yes . Add an Enhanced Journaled File System Type or select values in entry fields. Press Enter AFTER making all desired changes. [Entry Fields] Volume group name oraclevg SIZE of file system Unit Size Megabytes + \* Number of units [] # \* MOUNT POINT [] Mount AUTOMATICALLY at system restart? no + PERMISSIONS read/write + Mount OPTIONS [] + Block Size (bytes) 4096 + Logical Volume for Log + Inline Log size (MBytes) [] # Extended Attribute Format Version 1 + ENABLE Quota Management? no + 7. mount all . root@DMS:/ >mount all mount: 0506-324 Cannot mount mount /dev/hd1 on /home: The requested resource is busy. mount: 0506-324 Cannot mount /proc on /proc: The requested resource is busy. mount: 0506-324 Cannot mount /dev/hd10opt on /opt: The requested resource is busy. mount: 0506-324 Cannot mount /dev/cd0 on /cdrom: The device is not ready for operation. mount: 0506-324 Cannot mount /dev/fslv00 on /imsi: The requested resource is busy. mount: 0506-324 Cannot mount /dev/oraclelv on /oracle: The requested resource is busy. 8. df -. root@DMS:/ >df -k Filesystem 1024-blocks Free %Used lused k %lused Mounted on /dev/hd4 262144 243224 8% 2202 4% / /dev/hd2 1966080 162960 92% 39089 49% /usr /dev/hd9var 131072 122260 7% 390 2% /var /dev/hd3 524288 522932 1% 56 1% /tmp /dev/fwdump 393216 392828 1% 4 1% /var/adm/ras/platform /dev/hd1 131072 130680 1% 11 1% /home /proc - - - - /proc /dev/hd10opt 131072 3868 98% 3823 77% /opt /dev/fslv00 4194304 2520496 40% 49 1% /imsi /dev/oraclelv 15728640 679500 96% 20075 12% /oracle /dev/fslv01 55705600 55696768 1% 4 1% /oracledata

• Linux

From: https://moro.kr/ - Various Ways

Permanent link: https://moro.kr/open/aix-%EB%AA%85%EB%A0%B9%EC%96%B4

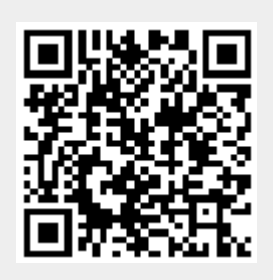

Last update: 2020/06/02 09:25